ウイルスバスターによる端末のフルスキャン方法

1 画面右下のタスクバーの上矢印ボタンをクリックすると、「ウイルスバスターCorp クライアント」が表示されます。

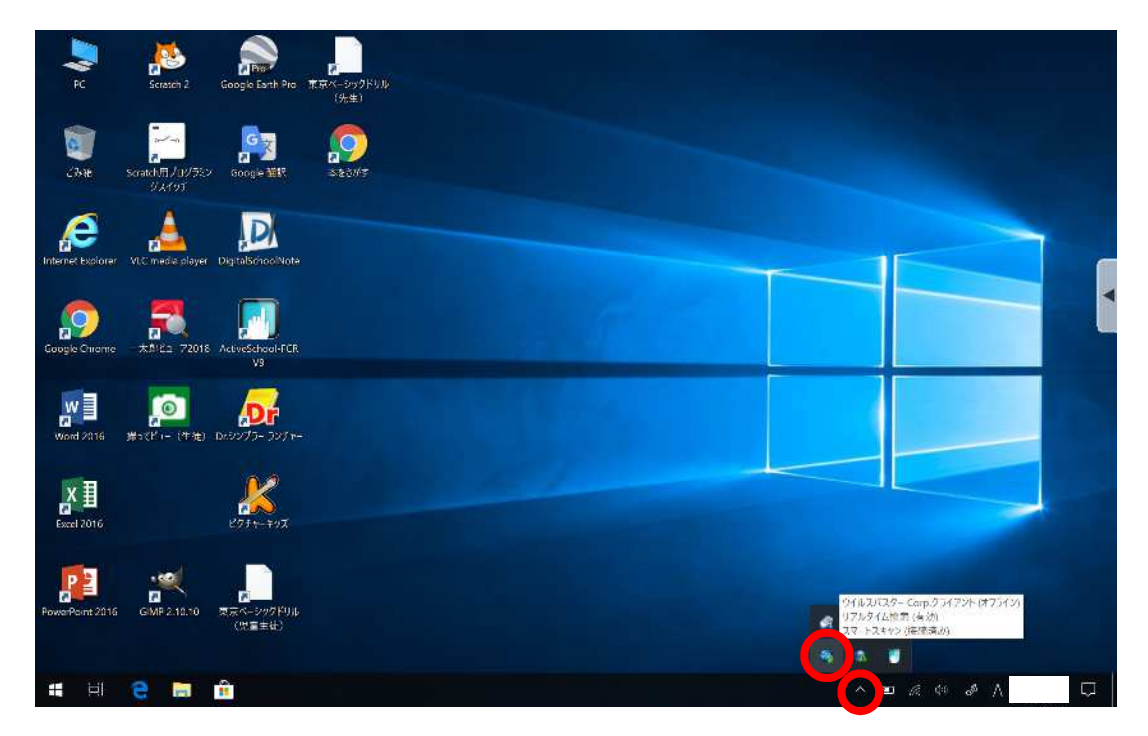

2 「ウイルスバスターCorp クライアント」にカーソルを合わせて右クリックをし、「手動検索」
をクリックします。

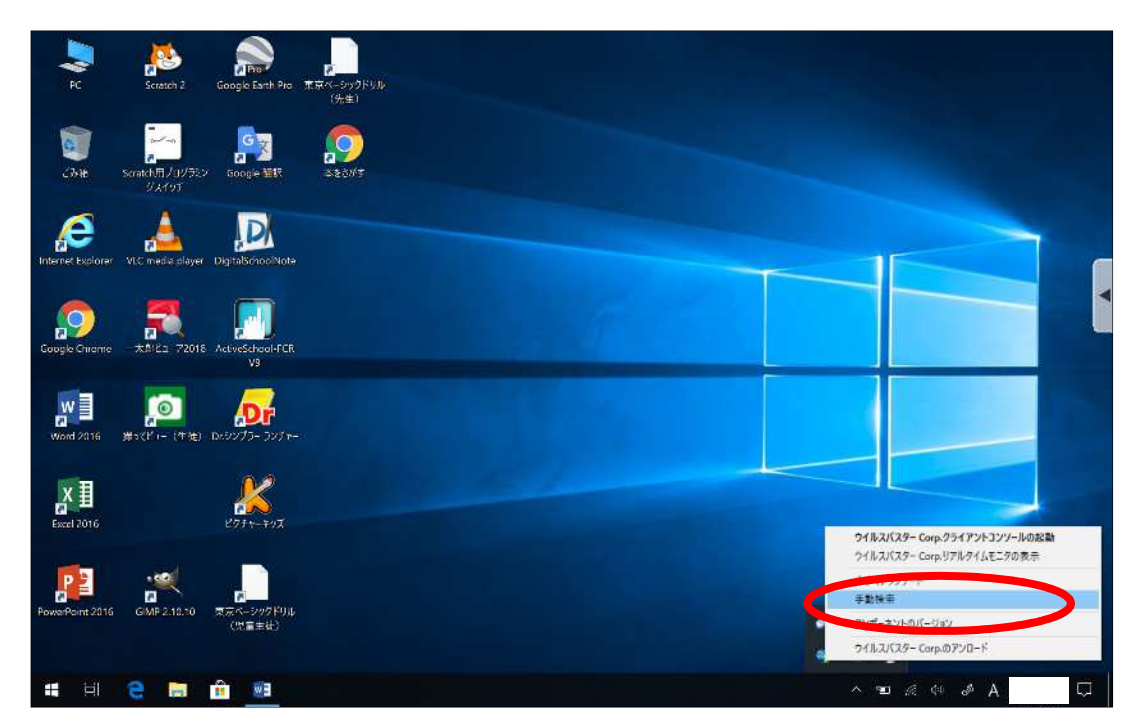

3 手動検索の画面で、「マイコンピュータ」及び「Windows (C:)」にチェックを入れ、「検索」を クリックします。

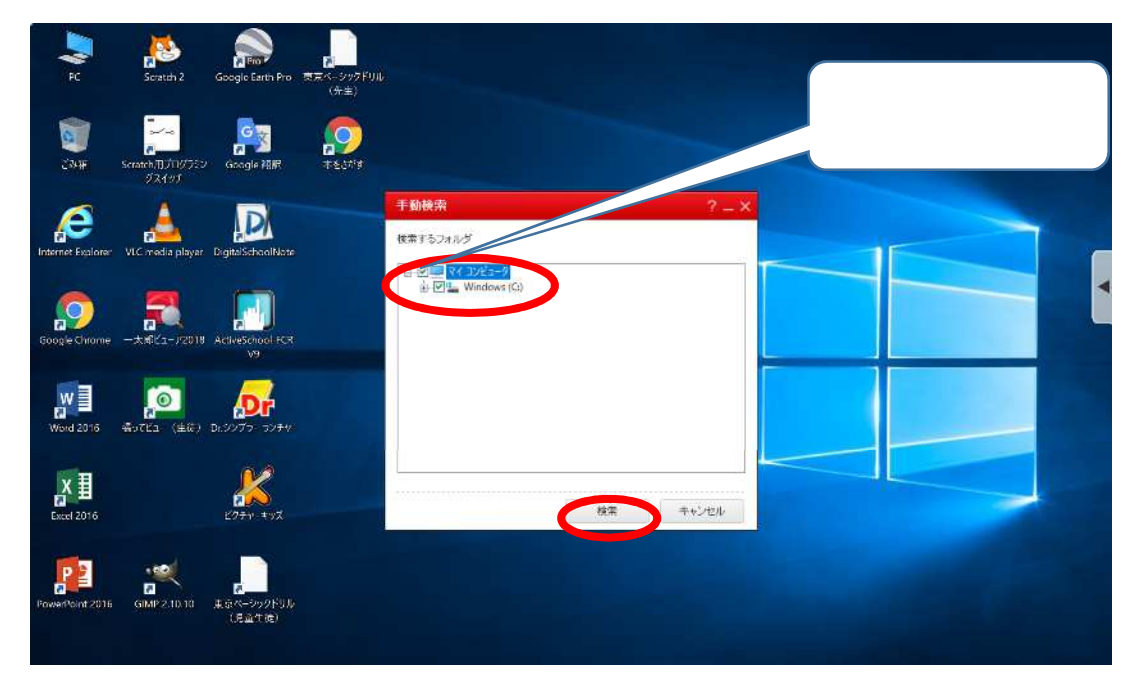

4 「検索が完了しました」と表示されたら、フルスキャンの完了となります。なお、フルスキャンによりウイルスが検知された場合は、速やかに学校ヘルプデスク(0120-334-250)/平日8時30分~17時)までご連絡ください。

端末のフルスキャン1時間程度又はそれ以上の時間を要す場合があります。

| PC                | Scatch 2 Google Earth Pro            | 東京へ 29夕FUA<br>(完全) |                  |                                |          |  |  |
|-------------------|--------------------------------------|--------------------|------------------|--------------------------------|----------|--|--|
| THE               | Scratch#7007522 Google #UH           | <b>\$</b>          |                  |                                |          |  |  |
|                   |                                      | 手動検索               |                  |                                | ? _ X    |  |  |
| Internet Explorer | VLC media player Digital School Note | 100%               | 検索が完了            | <b>しました</b><br>イルハンジストリキー 2908 | 56       |  |  |
| 0                 | - 🌉 🛛 🗾                              | - いての)結果(          | 0)               |                                |          |  |  |
| Google Chrome     | 一大所ビューブ2018 ActiveSchool-FCR<br>V9   | ファイルルジスト           | - 1£10 (         | ウイルス/不正ታ。 結果                   | _/0 # HI |  |  |
| World 2016        | (単位) D(37/7 57/F4)                   |                    | レコードが見つかりませんでした。 |                                |          |  |  |
| Excel 2016        | 2097-49 <i>4</i>                     |                    | 一時傳止             | (8上)                           | RU5      |  |  |
| PowerPoint 2016   | ●<br>GMF210:10 東京× シックFUL<br>(中事主は)  |                    |                  |                                |          |  |  |